To file Personal Financial Management Court Certificate go to the Courts Website: <u>www.nynb.uscourts.gov</u>.

Click on the eFinCert link

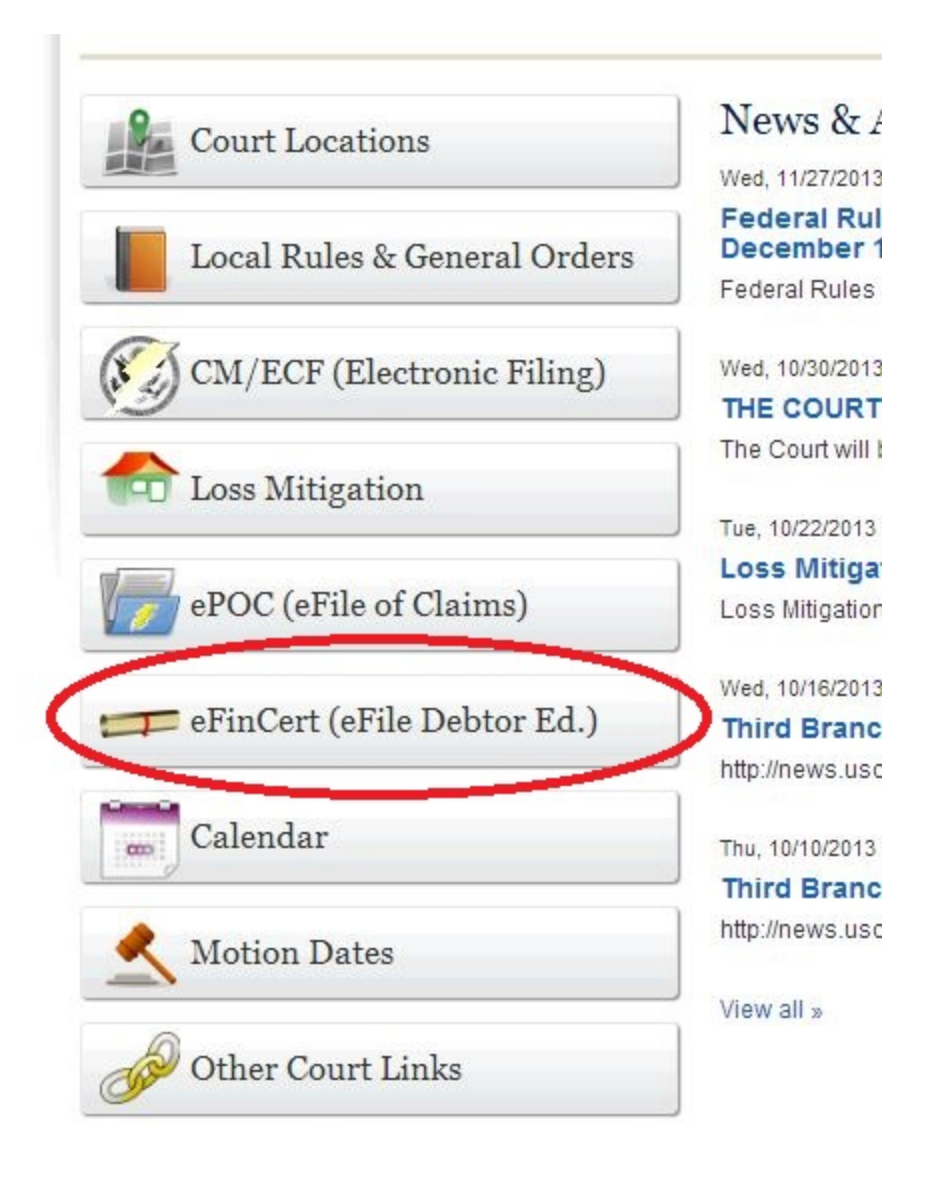

Enter the Debtor's Case Number and check the box indicating you understand the redaction rules. Click next

| United States Bankruptcy Court Northern District of New York                                                                                                    |                                                                                                    |  |  |  |
|----------------------------------------------------------------------------------------------------|----------------------------------------------------------------------------------------------------|--|--|--|
| File Personal Financial Management Course Certificate                                                                                                    |                                                                                                    |  |  |  |
| Case Number 13-31218 (YY-NNNNN format)                                                                                                    |                                                                                                    |  |  |  |
| Type of Filing                                                                                                    | File Personal Financial Management Course Certificate                                                                                                    |  |  |  |
| IMPORTANT NOT<br>• Redaction<br>dates of birt<br>Bankr. P. 90<br>• Personal Fl<br>instructional<br>debtor's con<br>P. 1007(c), a<br>without a dis<br>I understand the<br>read this notice. | ICES<br>Responsibility: All filers must redact Social Security or taxpayer-identification numbers;<br>h; names of minor children; and financial account numbers, in compliance with Fed. R.<br>137. This requirement applies to all documents, including attachments.<br>Inancial Management Course Provider: As an approved provider of a post-petition<br>course concerning personal financial management, I understand that a certificate of a<br>npletion of the course must be filed within the applicable deadline under Fed. R. Bankr.<br>and that failure to timely file the certificate could result in the closing of the debtor's case<br>acharge. |  |  |  |

Browse for your pdf. Enter the Course Provider information and the verification code, then click submit Certificate.

Single Case

| United States Bankruptcy Court Northern District of New York                                                                                                    |                       |            |            |  |  |  |
|----------------------------------------------------------------------------------------------------|-----------------------|------------|------------|--|--|--|
| Case Number 13-31218                                                                                                    |                       |            |            |  |  |  |
| Debtor Ric Flair                                                                                                    |                       |            |            |  |  |  |
| Certificate Filing Requirements                                                                                                    |                       |            |            |  |  |  |
| <ul> <li>Documents are required to be PDF files.</li> <li>Documents are <u>NOT</u> to exceed 20 Mb in size.</li> </ul>                                                                                  |                       |            |            |  |  |  |
| Certificate of Completion of Debtor Education Course in PDF format is being provided for:<br>(If joint debtor case, a separate certificate must be uploaded for each debtor)                            |                       |            |            |  |  |  |
| Debtor Ric Flair K:\CMECF TRAINING CL4 Browse                                                                                                    |                       |            |            |  |  |  |
| Name of Course Provider:                                                                                                    | Course Provider       |            | (REQUIRED) |  |  |  |
| Phone # of Course Provider:                                                                                                    | 518-111-2222          | (REQUIRED) |            |  |  |  |
| Email Address to Receive Confirmation:                                                                                                    | lynn_chest@nynb.uscou | rts.gov    | (REQUIRED) |  |  |  |
| Penalty for making a false statement: Fine of up to \$500,000 or imprisonment for up to 5 years, or both.         18 U.S.C. §§ 152 and 3571.         Verification Code: 4393         Submit Certificate |                       |            |            |  |  |  |
| Submit Certificate Clear Form ** Verify debtor name(s) prior to submitting!                                                                                                    |                       |            |            |  |  |  |

Joint case (you can choose one or both debtors).

| United States Bankruptcy Court Northern District of New York                                                                            |                                                   |                                                                              |            |  |  |
|----------------------------------------------------------------------------------------------------|---------------------------------------------------|------------------------------------------------------------------------------|------------|--|--|
| Case Number                                                                                                    | 13-61156                                          |                                                                              |            |  |  |
| Debtor<br>Joint Debtor                                                                                                    | Ric Flair<br>Sally Flair                          |                                                                              |            |  |  |
| Certificate Filing Requir                                                                                                    | ements                                            |                                                                              |            |  |  |
| <ul> <li>Documents are required to be PDF files.</li> <li>Documents are <u>NOT</u> to exceed 20 Mb in size.</li> </ul>                  |                                                   |                                                                              |            |  |  |
| Certificate of Completion<br>(If joint debtor case, a                                                                                   | on of Debtor Education<br>separate certificate mu | Course in PDF format is being provided fo<br>st be uploaded for each debtor) | r:         |  |  |
| Debtor Ric Flair                                                                                                    | Browse                                            |                                                                              |            |  |  |
| Joint Debtor Sally                                                                                                    | Flair<br>Browse                                   |                                                                              |            |  |  |
| Name of Course Provi                                                                                                    | der:                                              |                                                                              | (REQUIRED) |  |  |
| Phone # of Course Provider:                                                                                                    |                                                   | (REQUIRED)                                                                   |            |  |  |
| Email Address to Rece                                                                                                    | ive Confirmation:                                 |                                                                              | (REQUIRED) |  |  |
| Penalty for making a false statement: Fine of up to \$500,000 or imprisonment for up to 5 years, or both.<br>18 U.S.C. §§ 152 and 3571. |                                                   |                                                                              |            |  |  |
| Verifica                                                                                                    | ation Code: 1989                                  | Reenter Verification Code:                                                   |            |  |  |
| Submit Certificate Clear Form ** Verify debtor name(s) prior to submitting!                                                             |                                                   |                                                                              |            |  |  |

This is the confirmation screen you will see when your transaction is complete. You will also receive an e-mail at the address you provide.

| United States Bankruptcy Court Northern District of New York Successful verification |                                                         |  |  |  |
|--------------------------------------------------------------------------------------|---------------------------------------------------------|--|--|--|
| The following tran                                                                   | saction has been electronically filed                   |  |  |  |
| Case Name:                                                                           | Ric Flair                                               |  |  |  |
| Case Number:                                                                         | 13-31218                                                |  |  |  |
| Summary:                                                                             | Certificate filed as Document 2 for Debtor Ric Flair.   |  |  |  |
|                                                                                      | Verification email sent to lynn_chest@nynb.uscourts.gov |  |  |  |
|                                                                                      |                                                         |  |  |  |
| File additional Certificates                                                         |                                                         |  |  |  |